# ELECTROVERT | AquaJet

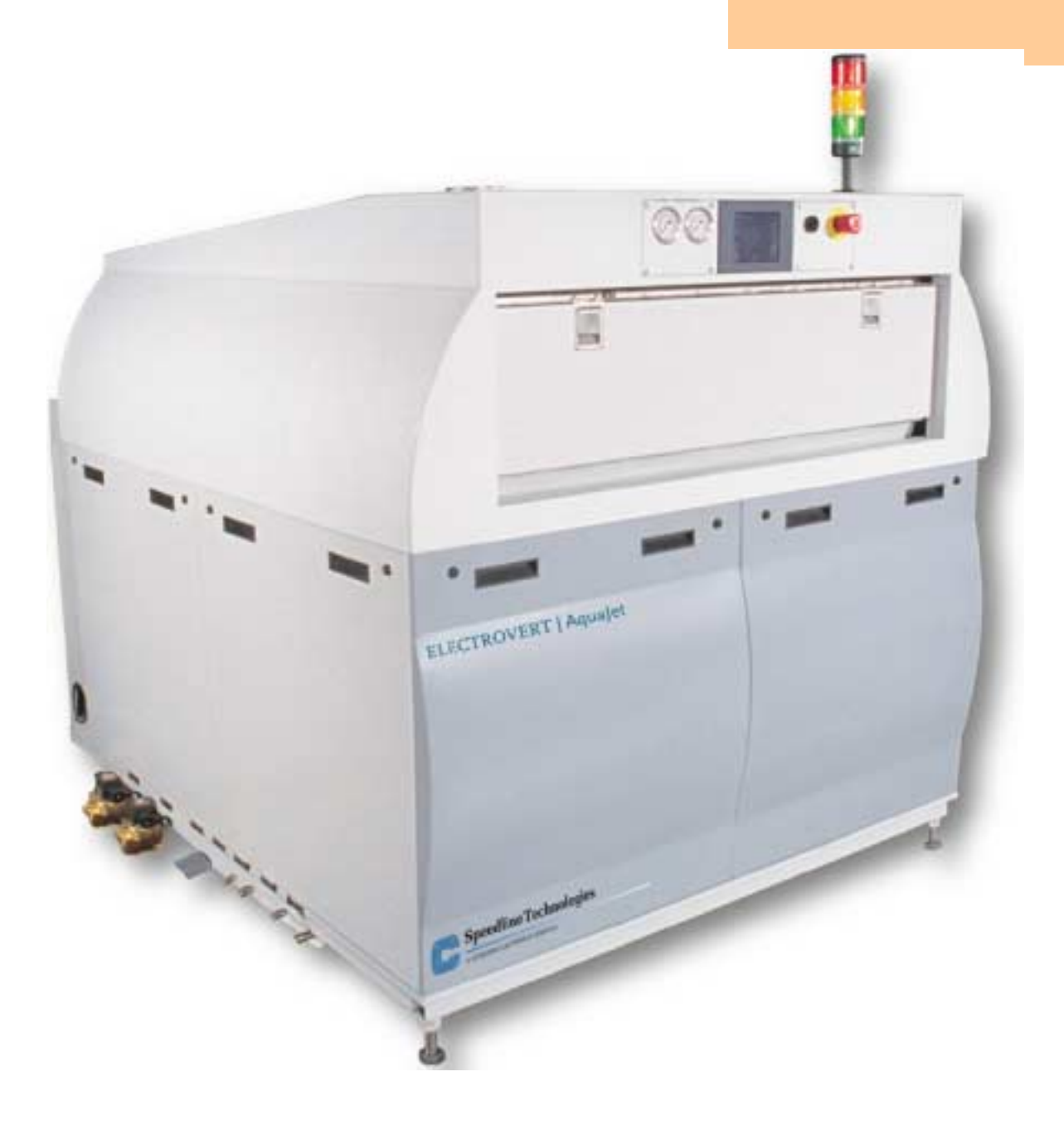

# AQUAJET ADDENDUM FOR CALIBRATIONS AND SETUP

**Speedline Technologies** 

COOKSON FLECTRONICS COMPANY

July 19, 2001

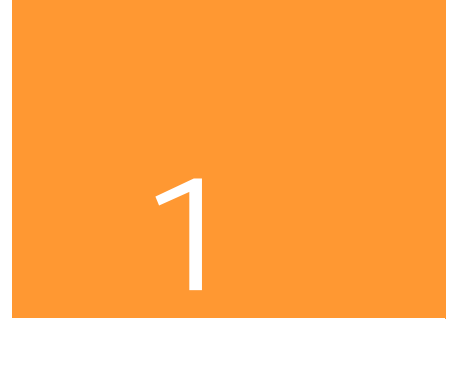

# Calibrations and Setup

## Overview

In This Section

| Торіс                                     | Page |
|-------------------------------------------|------|
| Pressure Control Valve Adjustment         | 2    |
| Flow Meter Calibration                    | 4    |
| West Meter Setup                          | 5    |
| Conveyor Carriage Calibration             | 7    |
| Resistivity Monitor Calibration8          |      |
| Detergent Injection Setup and Calibration | 9    |

•

# Pressure Control Valve Adjustment

| Introduction    | Refer to the following procedur<br>Control Valve.                                                                                                    | e to correctly adjust the setting on the Pressure |
|-----------------|----------------------------------------------------------------------------------------------------|---------------------------------------------------|
| Description     | The Pressure Control Valve is located inside the body of the AquaJet on the right<br>side of the machine. It is necessary to remove the side panel to access the valve.<br>The AquaJet is preset at the factory to operate at two (2) pressures. High<br>pressure is a fully open valve, and Low pressure measures approximately 20 psi<br>lower than High. The exact psi measurement is dependent upon the options<br>installed on the machine. In some process conditions where very low pressure<br>may be desired, the low pressure adjustment can be decreased to accommodate<br>the process environment. |                                                   |
| Tools/Materials | • 2 mm Hex Wrench                                                                                                    |                                                   |
| Needed          | Phillips Screwdriver                                                                                                    |                                                   |
| Procedure       |                                                                                                    |                                                   |
|                 | Procedure                                                                                                    | Photograph                                        |
|                 | Remove the cover of the<br>Pressure Control Valve by                                                                                                    |                                                   |

| Procedure                                                                                                    | Photograph |
|----------------------------------------------------------------------------------------------------|------------|
| Remove the cover of the<br>Pressure Control Valve by<br>removing the four (4) Phillips<br>screws that secure the cover. |            |

•

| Procedure                                                                                                    | Photograph |
|----------------------------------------------------------------------------------------------------|------------|
| There are four (4) cams<br>located inside the valve. Only<br>the first (bottom) cam is<br>operational. Adjust the cam by<br>turning it with the 2 mm Hex<br>Wrench.                                                                                                    |            |
| Monitor the pressure by<br>viewing the Wash/Rinse<br>pressure gauge located to the<br>left of the graphical user<br>interface on the front of the<br>machine. Refer to the<br>photograph at the right. Note<br>the psi reading when the<br>machine is set to High. With<br>the machine set to Low,<br>adjust the cam until the psi<br>reading is 20 psi lower than<br>the High reading. When a<br>standard 7.5 HP pump is<br>installed on the AquaJet, the<br>psi will read approximately 60<br>psi for High and 40 psi for<br>Low. When the optional 10 HP<br>pump is installed, the psi<br>reading is typically 90 psi for<br>High and 70 psi for Low. |            |
| When the pressure is<br>satisfactorily adjusted, replace<br>the cover of the Pressure<br>Control Valve by replacing the<br>four (4) Phillips head screws.                                                                                                    |            |

## Flow Meter Calibration

Introduction

The Flow Meters are calibrated at the factory and should not need adjusted. If adjustment becomes necessary or if the meters are replaced, refer to the following procedure.

# Flow Meter Calibration Procedure

| Step | Action                                                                                                    |
|------|----------------------------------------------------------------------------------------------------|
| 1    | Press the Enter button for five (5) seconds. The Option screen appears.                                                                                     |
| 2    | Press the Up arrow three (3) times.                                                                                                    |
| 3    | Press the Down arrow once to access the Option settings.                                                                                                    |
| 4    | Press the Right arrow to view the current settings for the flow decimal. When the symbol "> " appears, the decimal setting can be changed to one (1) digit. |
| 5    | Press the Enter button to save the settings.                                                                                                    |
| 6    | Repeat Steps 1 – 5 for total decimal.                                                                                                    |
| 7    | Press the Right arrow again until the loop adjust 4.00 mA appears. Verify 4.00 mA is shown. If not correct change the value to 4.00 mA.                     |
| 8    | Repeat Step 7 for 20 mA.                                                                                                    |
| 9    | Press the Up and Down arrows simultaneously to return the flow meter to normal operation.                                                                   |
| 10   | Press the Enter button for two (2) seconds. The Calibration Screen appears.                                                                                 |
| 11   | Press the Up arrow three (3) times, then the down arrow one (1) time to access the calibration settings.                                                    |
| 12   | Use the Up or Down arrow to locate the K-factor screen.                                                                                                    |
| 13   | Press the Right arrow to view the current flow K-factor setting.<br>When the symbol ">" appears, change the setting to 270.00.                              |
| 14   | Press the Enter button to save the settings.                                                                                                    |
| 15   | Repeat Steps 9 – 14 for the total K-factor setting.                                                                                                    |
| 16   | Repeat Step 9.                                                                                                    |

| Introduction        | The West Meters are calibrated at the factory. If they require calibration or are replaced refer to the following procedure. |
|---------------------|----------------------------------------------------------------------------------------------------|
| Schematic Reference | The following diagram is located in the schematics and references the West                                                   |

The following diagram is located in the schematics and references the West meter setup.

|         | VALLES               |
|---------|----------------------|
| ı n P E | 14L8 [F]<br>14L7 [[] |
|         | h i                  |
| ALAI    | P – h i              |
| A L A 2 | P_h,                 |
|         | ЕпАЬ                 |
| Loc     |                      |

# **Configuration Mode**

# Setup Mode

|                | VALLES  |
|----------------|---------|
| 5 P            | 230     |
| F . L E        | 2 0     |
| Ь <u>Ч</u> Б Е | $\perp$ |
| <u> </u>       | 212 IFI |
|                | 100 (C) |
|                | 212 IFI |
|                | 100 ICI |
|                |         |
| d I SP         | L       |

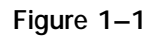

## Setup Procedure

| Step | Action                                                                                                    |
|------|----------------------------------------------------------------------------------------------------|
| 1    | Within 5 seconds after powering up the AquaJet <sup>™</sup> , press the Up button and the Function button simultaneously. The machine is now in Configure Mode. |

| Step | Action                                                                                                    |
|------|----------------------------------------------------------------------------------------------------|
| 2    | Set the Configuration values as follows using the Up and Down arrow keys:                                                                                                    |
|      | Input – 1418 (F), 1417 (C)<br>Control — hi<br>Alarm 1 — P_hi<br>Alarm 2 — P_hi<br>CJC — Enable<br>Loc — 10                                                                                             |
| 3    | Once Loc is set to 10, press the Function button to access Setup Mode.                                                                                                    |
| 4    | Set the Setup values as follows using the Up and Down arrow keys:<br>$\begin{array}{c} Sp-115\\ Filt-20\\ hyse-1\\ h_A1-212\ (F),\ 100\ (C)\\ H_A2-212\ (F),\ 100\ (C)\\ Loc\ 10\\ disp-1 \end{array}$ |
| 5    | Return to operating mode by pressing the Up button and the Function buttons simultaneously.                                                                                                    |

1-6

## Conveyor Carriage Speed Calibration

Conveyor Carriage Speed Calibration Procedure

| Step | Action                                                                                                    |
|------|----------------------------------------------------------------------------------------------------|
| 1    | In the AquaJet <sup>™</sup> software access the Main Screen. Run the conveyor carriage speed to High. Refer to Figure 1–2.                                                                        |
| 2    | Access the rear electrical panel. Using a voltmeter set to read dc voltage, locate TB5. Put the red lead on TB 80 and the black lead on TB 81. (This is the output of MSC1.) Refer to Figure 1–3. |
| 3    | Adjust the max speed pot to read 90 Vdc.                                                                                                    |
| 4    | Return to the machine software control panel and set the conveyor carriage speed to Low.                                                                                                    |
| 5    | Returning to the electrical panel, adjust the minimum pot fully counter clockwise. Adjust pot 1 to show an output voltage of 65 Vdc by reading TB 80 and TB 81.                                   |
| 6    | The IR Comp and Current Limit pots should be in the 2 o'clock position.                                                                                                    |

After performing the above steps, calibration is complete.

Main Control Screen

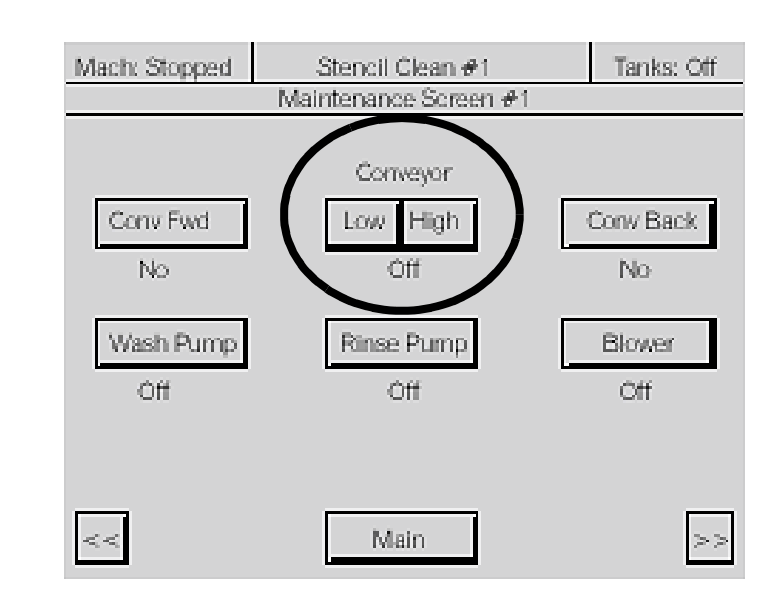

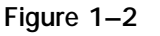

MSC 1

Figure 1–3

# Resistivity Monitor Calibration

## Resistivity Monitor Calibration Procedure

| Step | Action                                                                                                    |
|------|----------------------------------------------------------------------------------------------------|
| 1    | Set the computer control screen to system screen #4.                                                                               |
| 2    | Press Cal F/R resistivity in simulate screen.                                                                                      |
| 3    | Remove the face of the meter by removing the two (2) screws securing it.                                                           |
| 4    | Put tape over the "set point check" switch on the face of the meter.<br>It must remain depressed during the following adjustments. |
| 5    | Turn the set point trimmer (R31) until the display reads zero (0).                                                                 |
| 6    | When the display unit reads zero (0) press the "complete" button on the computer screen.                                           |
| 7    | The voltage on the computer screen represents the actual voltage when the setpoint is zero (0) on the monitor.                     |
| 8    | Remove tape and replace the cover face.                                                                                            |

When the above steps are performed, calibration of the resistivity monitor is complete.

## Aqua Jet Resistivity Monitor Calibration – Series 750II

- 1. Separate the Face of the Meter by removing the 2 screws securing it and carefully pulling it apart to prevent strain on the attached cable. Turn Panel so that display is visible.
- Place DC Volt Meter across R+ and R-. Press and hold Full Scale Push to Test switch (FS SW). Voltage should be 10 volts. Adjust Main Calibration Control Pot (CAL) until correct voltage is read on Voltmeter across R+ and R -.
- 3. The Display Calibration should only be performed if absolutely necessary. This is performed at the factory. To calibrate the display perform the Calibration above first. Then Continue to hold the Full Scale Push to Test Switch and verify display reads around 19.90 19.99. If this is incorrect the Display Calibration Control Pot (DIS) can be adjusted until 19.90 is displayed.

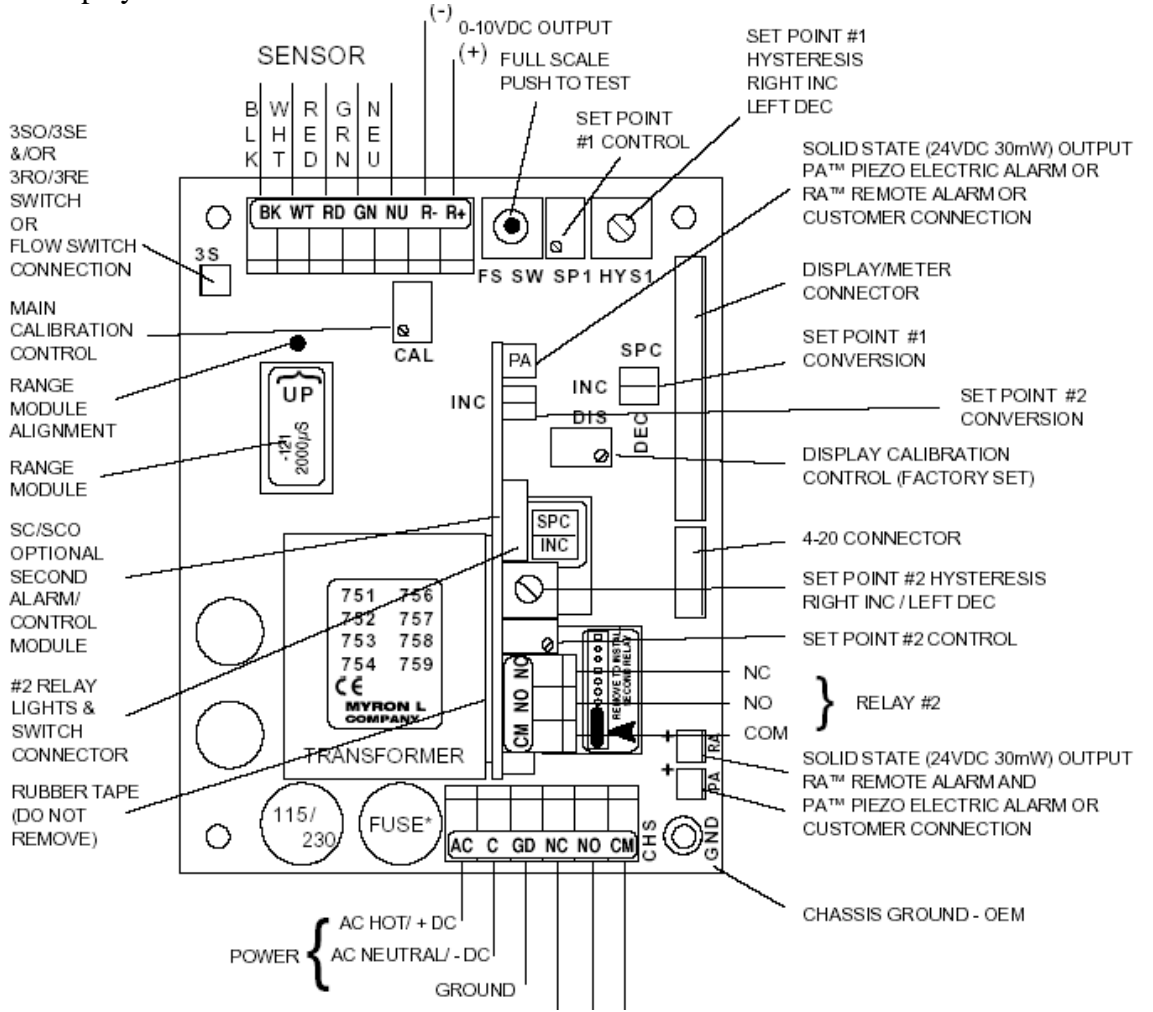

- 4. On the Aqua Jet Control Display on System Screen #4, Press the CAL F/R Resistivity button to open the F/R Resistivity Calibration Screen.
- 5. On the Meter Display Panel Press and hold the Setpoint Button and adjust the Setpoint #1 Adjust (SP1) until the display reads 0. Have a helper press the Complete button on the Aqua Jet F/R Calibration Screen while the Setpoint Button is pressed on the Meter Display Panel Screen. This sets the 0 point on the Machine display with the Meter. Calibration is Complete.

# 750 SERIES II Resistivity Monitor/controllers

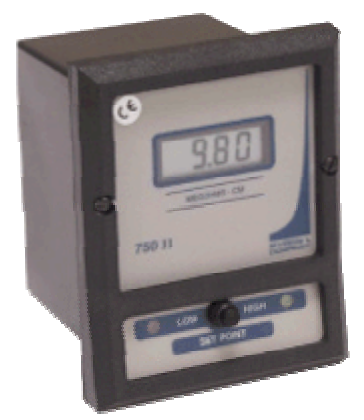

753II with single alarm

Detergent Injection Pump Calibration Refer to the following when calibrating the detergent injection pump:

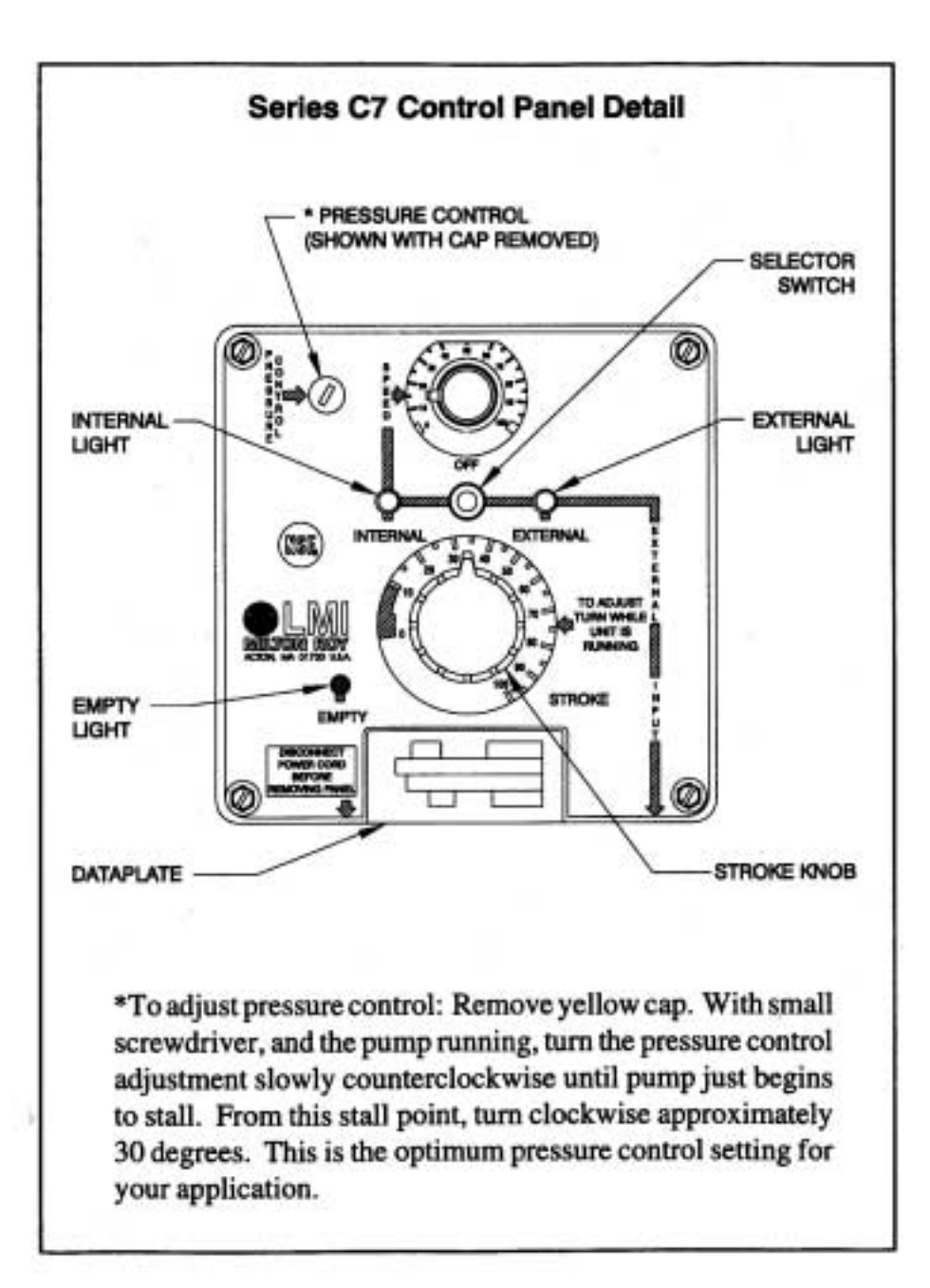

Detergent Injection Pump

## Calibration Chart for Saponifier Injection Pump

(Use for concentrations that vary from 1 to 20%)

| Concentration | Maximum<br>Refill Flow<br>GPM<br>(GPM) | (A)<br>Injection<br>Rate<br>(GPH) | (B)<br>Maximum<br>Pump<br>Output<br>(GPH) | (C)<br>Pump<br>Output<br>(%) | (D)<br>Stroke<br>Knob<br>Setting<br>(%) | (E)<br>Flow Mete<br>Divider<br>Setting |
|---------------|----------------------------------------|-----------------------------------|-------------------------------------------|------------------------------|-----------------------------------------|----------------------------------------|
| 1%            | 2                                      | 1.2                               | 25                                        | 4.8%                         | 22%                                     | 6                                      |
| 2%            | 2                                      | 2.4                               | 25                                        | 9.6%                         | 31%                                     | 4                                      |
| 3%            | 2                                      | 3.6                               | 25                                        | 14.4%                        | 38%                                     | 3                                      |
| 4%            | 2                                      | 4.8                               | 25                                        | 19.2%                        | 44%                                     | 3                                      |
| 5%            | 2                                      | 6                                 | 25                                        | 24.0%                        | 49%                                     | 3                                      |
| 6%            | 2                                      | 7.2                               | 25                                        | 28.8%                        | 54%                                     | 2                                      |
| 7%            | 2                                      | 8.4                               | 25                                        | 33,6%                        | 58%                                     | 2                                      |
| 8%            | 2                                      | 9.6                               | 25                                        | 38.4%                        | 62%                                     | 2                                      |
| 9%            | 2                                      | 10.8                              | 25                                        | 43.2%                        | 66%                                     | 2                                      |
| 10%           | 2                                      | 12                                | 25                                        | 48.0%                        | 69%                                     | 2                                      |
| 11%           | 2                                      | 13.2                              | 25                                        | 52.8%                        | 73%                                     | 2                                      |
| 12%           | 2                                      | 14.4                              | 25                                        | 57.6%                        | 76%                                     | 2                                      |
| 13%           | 2                                      | 15.6                              | 25                                        | 62.4%                        | 79%                                     | 2                                      |
| 14%           | 2                                      | 16.8                              | 25                                        | 67.2%                        | 82%                                     | 2                                      |
| 15%           | 2                                      | 18                                | 25                                        | 72.0%                        | 85%                                     | 1                                      |
| 16%           | 2                                      | 19.2                              | 25                                        | 76.8%                        | 88%                                     | 1                                      |
| 17%           | 2                                      | 20.4                              | 25                                        | 81.6%                        | 90%                                     | 1                                      |
| 18%           | 2                                      | 21.6                              | 25                                        | 86.4%                        | 93%                                     | 1                                      |
| 19%           | 2                                      | 22.8                              | 25                                        | 91.2%                        | 95%                                     | 1                                      |
| 20%           | 2                                      | 24                                | 25                                        | 96.0%                        | 98%                                     | 1                                      |

To make small increases and decreases, adjust the stroke knob

Increasing the divider box number will decrease the pump speed (strokes per minute)

Decreasing the divider box number will increase the pump speed (strokes per minute)

The maximum refill flow rate of 2 GPM is mandatory to allow the full range of concentrations listed Adjust the back pressure valve on the incoming water line to achieve the 2 GPM maximum refill rate.

### Calibration Chart for Saponifier Injection Pump (Use for concentrations that vary from 1 to 10%)

| Concentration % | Maximum<br>Refill Flow<br>GPM<br>(GPM) | (A)<br>Injection<br>Rate<br>(GPH) | (B)<br>Maximum<br>Pump<br>Output<br>(GPH) | (C)<br>Pump<br>Output<br>(%) | (D)<br>Stroke<br>Knob<br>Setting<br>(%) | (E)<br>Flow Meter<br>Divider<br>Setting |
|-----------------|----------------------------------------|-----------------------------------|-------------------------------------------|------------------------------|-----------------------------------------|-----------------------------------------|
| 1%              | 4                                      | 2.4                               | 25                                        | 9.6%                         | 31%                                     | 8                                       |
| 2%              | 4                                      | 4.8                               | 25                                        | 19.2%                        | 44%                                     | 6                                       |
| 3%              | 4                                      | 7.2                               | 25                                        | 28.8%                        | 54%                                     | 5                                       |
| 4%              | 4                                      | 9.6                               | 25                                        | 38.4%                        | 62%                                     | 4                                       |
| 5%              | 4                                      | 12                                | 25                                        | 48.0%                        | 69%                                     | 4                                       |
| 6%              | 4                                      | 14.4                              | 25                                        | 57.6%                        | 76%                                     | 3                                       |
| 7%              | 4                                      | 16.8                              | 25                                        | 67.2%                        | 82%                                     | 3                                       |
| 8%              | 4                                      | 19.2                              | 25                                        | 76.8%                        | 88%                                     | 3                                       |
| 9%              | 4                                      | 21.6                              | 25                                        | 86.4%                        | 93%                                     | 3                                       |
| 10%             | 4                                      | 24                                | 25                                        | 96.0%                        | 98%                                     | 3                                       |

To make small increases and decreases, adjust the stroke knob

Increasing the divider box number will decrease the pump speed (strokes per minute)

Decreasing the divider box number will increase the pump speed (strokes per minute)

The maximum refill flow rate of 4 GPM is mandatory to allow the full range of concentrations listed Adjust the back pressure valve on the incoming water line to achieve the 4 GPM maximum refill rate.

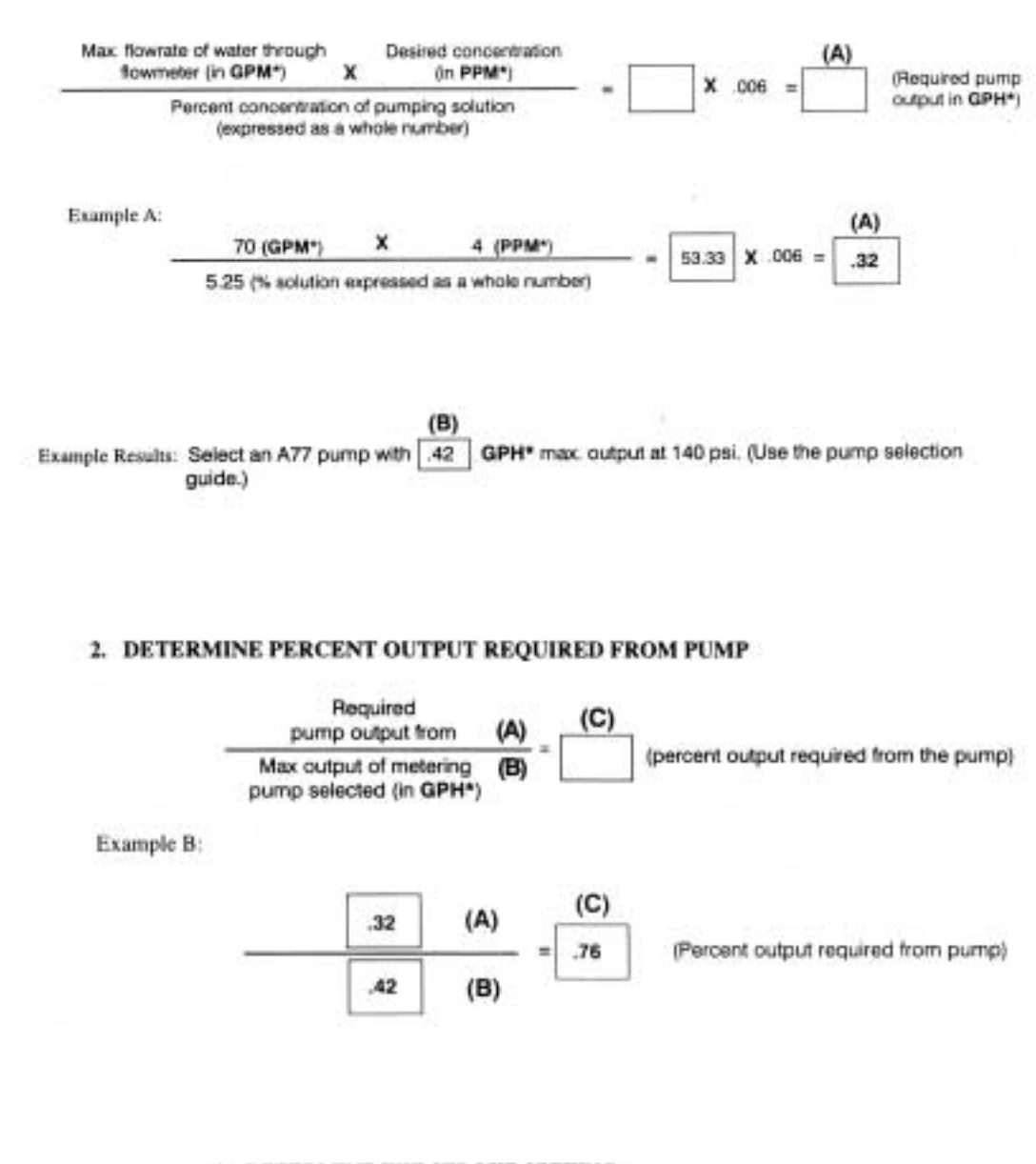

### 3. DETERMINE THE STROKE SETTING

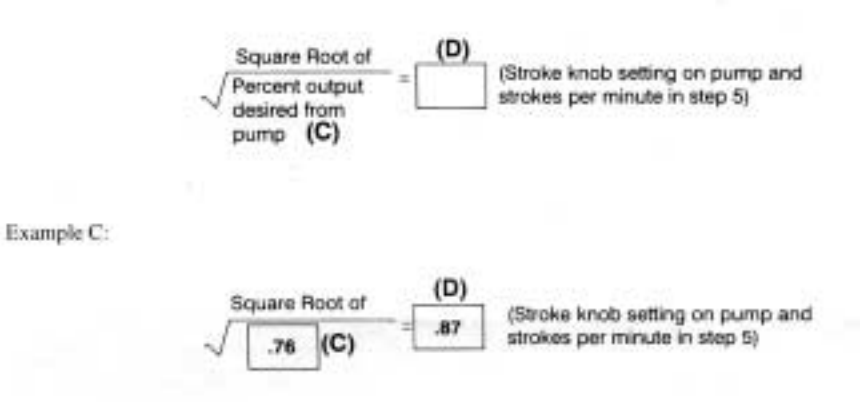

Example Result: Set stroke knob to 87%

Detergent Injection Pump

### 5. DETERMINE DIVIDER NUMBER

### NOTE:

If an LMI D7 metering pump is being used, multiply value (D) by 75% to determine correct Divider Number.

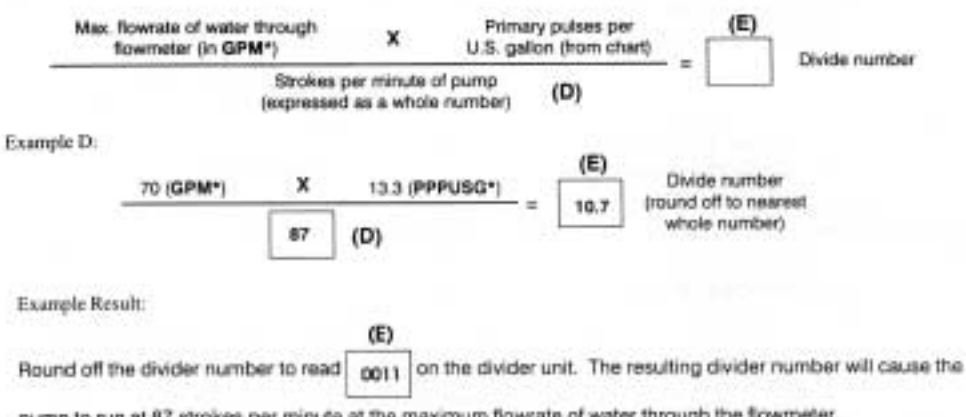

pump to run at 87 strokes per minute at the maximum flowrate of water through the flowmeter.

#### 6. SET THE DIVIDER NUMBER

A. Remove the clear window on the programmable divider by removing the two black thumb screws.

B. Set thumbwheel numbers to divider number determined above.

#### Example.

Using the divider number determined in the previous example (divider number = 0011), you would set the thumbwheels as illustrated below:

| 0 | 0 | 1 | 1 |
|---|---|---|---|
|   |   |   |   |

C. Replace the clear window to activate divider.

### IMPORTANT:

#### DIVIDER WILL NOT OPERATE UNLESS CLEAR WINDOW IS IN PLACE.

#### NOTES:

- To make small increases or decreases in output, adjust the stroke knob.
- · Increasing the divider box number will decrease the pump speed (strokes per minute).
- · Decreasing the divider box number will increase the pump speed (strokes per minute).
- Dilute pumping solutions when low PPM concentrations are required. This will allow you to increase the pump speed (strokes per minute).